## How to set up Thunderbird for Microsoft 365

- 1. In the account creation window, fill in:
  - a. Name (will be displayed as Sender)
  - b. Email address in the form jmeno.prijmeni@matfyz.cuni.cz (will be displayed as Sender)

and press the "Continue" button - Thunderbird will automatically detect servers and settings.

- 2. Click on "Set up manually" and change the username under "INBOX SERVER" to UKČO@cuni.cz (the username under "OUTBOX SERVER" will change to the same automatically).
- 3. Finally, click on the "Done" button and you will be prompted to verify your account via CAS.

| < H                                | Home                                                                                                    | 🖂 Acco                       | ur 🗙     | m Thune |      | Y  | _    |      | × |
|------------------------------------|----------------------------------------------------------------------------------------------------|------------------------------|----------|---------|------|----|------|------|---|
|                                    |                                                                                                    |                              |          |         |      |    |      |      |   |
| Set Up Your Existing Email Address |                                                                                                    |                              |          |         |      |    | SS   |      |   |
|                                    | To use your current email address fill in your credentials.<br>Thunderbird will automatically search for a working and<br>recommended server configuration. |                              |          |         |      |    |      |      |   |
|                                    | Your full<br>Jaroslav                                                                                                    | name<br><sup>,</sup> Richter |          |         |      |    |      | Û    |   |
|                                    | Email add                                                                                                    | lress<br>.richter@m          | atfyz.cu | ni.cz   |      |    |      | 0    |   |
|                                    | Password                                                                                                    |                              |          |         |      |    |      |      |   |
|                                    | 🗹 Reme                                                                                                    | ember passv                  | vord     |         |      |    |      |      |   |
|                                    | Configure                                                                                                    | e manually                   |          |         | Canc | el | Cont | inue |   |
|                                    | Your credentials will only be stored locally on your computer.                                                                                              |                              |          |         |      |    |      |      |   |
| 0                                  | Thunderbird is free and open source software, built<br>by a community of thousands from all over the<br>world.                                              |                              |          |         |      |    | ×    |      |   |
| ((0))                              | Done                                                                                                    |                              |          |         |      |    |      |      |   |

| <u>File Edit View Go M</u> essage <u>T</u> ools <u>H</u> elp —   |      | × |  |  |  |
|------------------------------------------------------------------|------|---|--|--|--|
| < Home 🛛 🙀 Accour 🗙 🛄 Thune >                                    |      |   |  |  |  |
| Your full name                                                   |      |   |  |  |  |
| Jaroslav Richter                                                 | 0    |   |  |  |  |
| Email address                                                    |      |   |  |  |  |
| jaroslav.richter@matfyz.cuni.cz                                  |      |   |  |  |  |
|                                                                  |      |   |  |  |  |
| Password                                                         |      |   |  |  |  |
| Person her nacrouard                                             |      |   |  |  |  |
|                                                                  |      |   |  |  |  |
| <ul> <li>Configuration found in Mozilla ISP database.</li> </ul> |      |   |  |  |  |
|                                                                  | _    |   |  |  |  |
| Available configurations                                         |      |   |  |  |  |
|                                                                  |      |   |  |  |  |
| Keep your folders and emails synced on your server               |      |   |  |  |  |
| Incoming IMAP SSL/TLS                                            |      |   |  |  |  |
|                                                                  |      |   |  |  |  |
| smtp.office365.com                                               |      |   |  |  |  |
| & Username                                                       |      |   |  |  |  |
| Jaroslav.richter@mattyz.cuni.cz                                  |      |   |  |  |  |
| О РОРЗ                                                           |      |   |  |  |  |
| Keep your folders and emails on your computer                    |      |   |  |  |  |
| Cuchange/Office265                                               |      |   |  |  |  |
| Use the Microsoft Exchange server or Office365 cloud             |      |   |  |  |  |
| services                                                         |      |   |  |  |  |
|                                                                  |      |   |  |  |  |
| Configure manually Cancel Do                                     | one  |   |  |  |  |
|                                                                  |      |   |  |  |  |
| Your credentials will only be stored locally on your computer.   |      |   |  |  |  |
| Thundarbied is free and some source of the set built             |      |   |  |  |  |
| by a community of thousands from all over the                    | ghts | × |  |  |  |
| world.                                                           |      |   |  |  |  |
| × 4                                                              |      |   |  |  |  |

| < + | Home                                                                                                    | 🛛 Accour 🗙           | m Thunc >                  | V           | -       |        | × |
|-----|----------------------------------------------------------------------------------------------------|----------------------|----------------------------|-------------|---------|--------|---|
|     | Your full name                                                                                                    |                      |                            |             |         |        |   |
|     | Jaroslav Richter (                                                                                                    |                      |                            |             |         |        |   |
|     | Email address                                                                                                    |                      |                            |             |         |        |   |
|     | jaroslav.richter@matfyz.cuni.cz                                                                                                    |                      |                            |             |         |        |   |
|     | Password                                                                                                    |                      |                            |             |         |        |   |
|     |                                                                                                    |                      |                            |             |         |        |   |
|     | 🗹 Rem                                                                                                    | ember password       |                            |             |         |        |   |
|     |                                                                                                    | - F F F              |                            |             |         |        |   |
|     | × 0                                                                                                    | onfiguration tound   | i in Mozilia ISP datada    | ise.        |         |        |   |
|     | Manual                                                                                                    | configuration        |                            |             |         |        |   |
| 8   | INCON                                                                                                    | MING SERVER          |                            |             |         |        |   |
|     | Protoc                                                                                                    | :ol:                 | IMAP                       |             |         | $\sim$ |   |
|     | Hostna                                                                                                    | ame:                 | outlook.office365          |             |         |        |   |
|     | Port:                                                                                                    |                      | 993                        |             |         |        |   |
|     | Conne                                                                                                    | ction security:      | SSL/TLS                    |             |         | $\sim$ |   |
|     | Auther                                                                                                    | ntication method:    | OAuth2                     |             |         | ~      |   |
|     | Userna                                                                                                    | ame:                 | 70220972@cuni.c            | z           |         |        |   |
|     | OUTG                                                                                                    | OING SERVER          |                            |             |         |        |   |
|     | Hostna                                                                                                    | ame:                 | smtp.office365.cc          | om          |         |        |   |
|     | Port:                                                                                                    |                      | 587                        |             |         |        |   |
|     | Conne                                                                                                    | ction security:      | STARTTLS                   |             |         | ~      |   |
|     | Auther                                                                                                    | ntication method:    | OAuth2                     |             |         | ~      |   |
|     | Userna                                                                                                    | ame:                 | 70220972@cuni.c            | z           |         |        |   |
|     |                                                                                                    |                      |                            | Ad          | lvanced | config |   |
|     | Re-te                                                                                                    | est                  | Can                        | cel         | Do      | one    |   |
|     | Thunder                                                                                                    | bird will attempt to | auto-detect fields that ar | re left bla | ank.    |        |   |
|     | Your credentials will only be stored locally on your computer.         Not sure what to select?         Setup documentation - Support forum - Privacy policy         Thunderbird is free and open source software, built by a community of thousands from all over the world. |                      |                            |             |         |        |   |
|     |                                                                                                    |                      |                            |             |         |        |   |
| 0   |                                                                                                    |                      |                            |             |         |        |   |
|     |                                                                                                    |                      |                            |             |         |        |   |

| Enter credentials for 70220972@cuni.cz on outlook.office365.com                                                                                           | × |
|----------------------------------------------------------------------------------------------------|---|
| https://idp.cuni.cz/cas/login?service=https%3A%2F%2Fidp.cuni.cz%2Fidp%2FAuthn%2FExternal%3Fconversation%3De1s2&entityId=un%3Afederation%3AMicrosoftOnline | e |
| Single Sign-On<br>Central Authentication Service                                                                                                    |   |
|                                                                                                    |   |
| Aplikace UK<br>Obecná webová aplikace UK.                                                                                                    |   |
| Enter Username & Password                                                                                                    |   |
| Password:*                                                                                                    |   |
|                                                                                                    |   |
| ▲? Forgot your password? ⑦ Need help?                                                                                                    |   |